# Alienware Command Center

دليل المستخدم

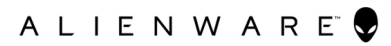

#### الملاحظات والتنبيهات والتحذيرات

ملاحظة: تشير كلمة "ملاحظة" إلى معلومات هامة تساعدك على تحقيق أقصى استفادة من المنتج الخاص بك.

التنبيه: تشير كلمة "تنبيه" إلى احتمال حدوث تلف بالأجهزة أو فقد للبيانات وتُعلمك بكيفية تجنب المشكلة.

المحذير: تشير كلمة "تحذير" إلى احتمال حدوث تلف بالممتلكات أو وقوع إصابة شخصية أو الوفاة.

## مقدمة

يوفّر Alienware Command Center واجهة واحدة لتخصيص تجربة اللعب وتحسينها. تعرض لوحة أجهزة القياس آخر الألعاب التي تم تشغيلها أو إضافتها، وتوفّر المعلومات والسمات وملفات التعريف الخاصة بالألعاب، كما توفّر إمكانية الوصول إلى إعدادات الكمبيوتر. يمكنك الوصول إلى الإعدادات سريعًا، مثل ملفات التعريف والسمات والإضاءة ووحدات الماكرو والصوت وكسر السرعة للألعاب، وهي إعدادات مهمة لتجربة اللعب.

يدعم AlienFX 2.0 أيضًا Alienware Command Center. يُمكِّنك برنامج تشغيل AlienFX من إنشاء خرائط إضاءة خاصة بالألعاب وتعيينها ومشاركتها لتحسين تجربة اللعب. ويُمكِّنك أيضًا من إنشاء تأثيرات الإضاءة الفردية الخاصة بك وتطبيقها على الكمبيوتر أو الملحقات المرفقة.

يُضمِّن Alienware Command Center أدوات التحكم في كسر السرعة وأدوات التحكم في الأجهزة الطرفية لضمان الحصول على تجربة موحدة، بالإضافة إلى ضمان القدرة على ربط هذه الإعدادات بالكمبيوتر أو اللعبة.

## الميزات

يوضح الجدول التالي الميزات المختلفة المدعومة في Alienware Command Center.

#### جدول [. الميزات

| الميزة                         | الوصف                                                                                                    |
|--------------------------------|----------------------------------------------------------------------------------------------------|
| الصفحة الرئيسية                | الصفحة الرئيسية لـ Alienware Command Center حيث يمكنك إدارة الألعاب والإعدادات بسهولة،<br>كما يمكنك تحسين تجربة اللعب.                                                                                                    |
|                                | تعرض الصفحة الرئيسية أيضًا معلومات عن الألعاب وإعداداتها وسمات النظام والألعاب التي تم تشغيلها<br>مؤخرًا.                                                                                                    |
| المكتبة                        | تعتر على الألعاب وتُوحِّدها وتدير ها لتوفير أفضل تجربة لعب.                                                                                                    |
| FX                             | يُنشئ نطاقاتير نامج تشغيل AlienFX ويدير ها، أي يُحدِّد الألوان والأنماط والسمات الخاصة بأجزاء مختلفة<br>من الكمبيوتر والأجهزة الطرفية.                                                                                                    |
|                                | يمكنك إنشاء سمات وتطبيق الإضاءة على نطاقات مختلفة في الكمبيوتر .                                                                                                    |
| Fusion                         | يتضمن القدرة على تعديل ميزات <b>إدارة الطاقة وإدارة الصوت وكسر السرعة والإدارة الحرارية</b> الخاصة<br>بالألعاب.                                                                                                    |
|                                | فضلاً عن ذلك، يتضمن الإعدادات الأكثر استخدامًا، مثل الإجراء الخاص بزر الطاقة والإجراء الخاص بإغلاق<br>لمبة الإشارة وتأخير السكون.                                                                                                    |
| السمات                         | تجمع بين إعدادات الكمبيوتر أو اللعبة، مثل الإضاءة ووحدات الماكرو والإعدادات الخاصة بالجهاز . تتيح هذه<br>الميزة تغيير بيئتك بالكامل استنادًا إلى تشغيل اللعبة أو إغلاقها.                                                                                                    |
| ملفات التعريف                  | إنّ ملفات التعريف عبارة عن إعدادات محددة مختلفة عن السمات، وهي أيضًا تُمكِّنك من تعديل البيئة، لكن يقل<br>معدل تغيير ها عادةً عن السمات. تتضمن الأمثلة على ملفات التعريف عناصر مثل إ <b>دارة الصوت وإدارة الطاقة</b><br>وأ <b>دوات التحكم الحراري وكسر السرعة.</b>                             |
|                                | يمكن أن تحتوي كل لعبة أو الكمبيوتر على مجموعة تتكوّن من سمة وملفات تعريف.<br>                                                                                                    |
| وحدات الماكرو                  | تُمكِّنك من إنشاء ماكرو وتحرير وتبديله وتعيينه وتسجيله. يمكنك عرض ملف تعريف الماكرو النشط، كما<br>يمكنك تغيير ملف تعريف الماكرو الحالي.                                                                                                    |
| إدارة الأجهزة الطرفية          | تسمح للأجهزة الطرفية بالظهور في Alienware Command Center وإدارتها فيه. وتدعم إعدادات<br>الأجهزة الطرفية الرئيسية وترتبط بوظائف أخرى مثل ملفات التعريف ووحدات الماكرو وبرنامج تشغيل<br>AlienFX ومكتبة الألعاب.<br>(j) ملاحظة: لا يتم دعم إدارة الأجهزة الطرفية إلا على أجهزة Alienware الطرفية. |
| Over clocking (OC)<br>Controls | تُمكِّنك من تعيين المعالج والذاكرة لتشغيلهما بسر عات أعلى من النطاق المحدد.                                                                                                    |

# تثبيت Alienware Command Center

لتتمكن من تثبيت Alienware Command Center، تأكد من إز الة تثبيت الإصدار السابق لـ Alienware Command Center.

## متظلبات التثبيت

يمكن تثبيت Alienware Command Center على أجهزة الكمبيوتر التي تعمل بنظام تشغيل Windows 10 RS3 أو أحدث.

## تثبيت Alienware Command Center

يتم تثبيت Alienware Command Center في المصنع.

اتبع الخطوات التالية إذا كنت تعيد تثبيت Alienware Command Center:

- 1. قم بتنزيل أحدث إصدار من Alienware Command Center وتثبيته من أحد المواقع التالية:
  - موقع دعم Dell
  - <u>متجر Microsoft</u>
  - ادخل رمز الصيانة الخاص بجهاز الكمبيوتر الخاص بك.
  - . ففذ الأمر Setup.exe من حزمة Alienware Command Center. يتم عرض معالج تثبيت Alienware Command Center.
    - 4. في معالج تثبيت Alienware Command Center، انقر فوق التالي.
      - حدد أحد أوضاع الإعداد التالية:
        - ، كامل
        - مخصص
      - انتقل إلى الموقع الذي تريد تثبيت AWCC فيه وانقر فوق التالي.
        - حدد الميزات التي تريد تثبيتها، وانقر فوق التالي.
          - 8. انقر فوق تثبيت.
          - انقر فوق إنهاء لإكمال التثبيت.

# استخدام Alienware Command Center

يمكنك تخصيص واجهة مستخدم Alienware Command Center لعرضها بألوان وتأثيرات مختلفة.

تتألف واجهة مستخدم Alienware Command Center من المكونات التالية:

- الصفحة الرئيسية
  - المكتبة
    - FX •
  - Fusion •

الصفحة الرئيسية

باستخدام نافذة الصفحة الرئيسية، يمكنك إجراء العمليات التالية:

- إنشاء سمات وتطبيقها على لعبة
  - إنشاء سمة للنظام وتطبيقها
- إضافة ألعاب جديدة إلى المكتبة
- عرض آخر الألعاب التي تم تشغيلها أو تثبيتها
  - تغيير ملف تعريف الطاقة للعبة أو نظام

#### إنشاء سمة

اتبع الخطوات التالية لإنشاء سمة للعبة:

- من قسم الألعاب في الجانب الأيمن من نافذة الصفحة الرئيسية، حدد اللعبة التي تريد إنشاء سمة لها.
  - 2. في الجانب الأيسر من نافذة الصفحة الرئيسية، انقر فوق +.
     يتم عرض نافذة FX.
  - 3. في مربع نص إنشاء سمة جديدة في أعلى الزاوية اليسرى من النافذة، اكتب اسم السمة.
    - على صورة الجهاز، حدد نطاقًا واحدًا أو أكثر تريد تعديل إضاءتها. يمكنك تحديد نطاق واحد أو أكثر باستخدام إحدى الطرق التالية:
    - انقر فوق المنطقة نفسها أو فوق وسائل الشرح المُرقمّة على الجهاز.
      - انقر فوق خيار التحديد السريع لتحديد النطاقات.
- 5. في اللوحة اليسرى، انقر فوق علامة التبويب الإضاءة وعيّن لون الإضاءة إلى السمة باستخدام خيار من الخيارات التالية:
  - التأثير ات: حدد أنواع التأثير ات المختلفة من قائمة التأثير المنسدلة.
    - لوح الألوان: حدد اللون المطلوب من لوح الألوان.
    - قيم RGB: أدخل قيم RGB لتحدد اللون المطلوب.
  - في اللوحة اليسرى، انقر فوق علامة التبويب وحدات الماكرو لإنشاء وحدات ماكرو وتعيينها إلى السمة.
    - 7. في اللوحة اليسرى، انقر فوق علامة التبويب إعدادات لتطبيق الإعدادات الخاصة بالجهاز.
      - انقر فوق حفظ السمة.
      - يتم عرض رسالة تم حفظ السمة بنجاح! على الشاشة.

### تطبيق السمة على الألعاب

اتبع الخطوات التالية لتطبيق سمة حالية على لعبة:

- انقر فوق FX لفتح نافذة FX.
- من قسم السمات، حدد السمة التي تريد تطبيقها على لعبة.
- يمكنك عرض قائمة بالسمات المتوفرة في طريقة عرض القائمة أو الشبكة.
  - انقر فوق ≡ لعرض السمات المتوفرة في طريقة عرض القائمة.
  - انقر فوق # لعرض السمات المتوفرة في طريقة عرض الشبكة.
    - انقر فوق ··· وحدد تحرير السمة.
    - يتم عرض نافذة تحرير **FX.**
    - لنقر فوق اختر لعبة في أعلى اللوحة اليسرى.
       حدد اللعبة من القائمة المعروضة، ثم انقر فوق موافق.

#### انقر فوق حفظ السمة.

يتم عرض رسالة تم حفظ السمة بنجاح! على الشاشة.

### تطبيق سمة النظام

اتبع الخطوات التالية لتطبيق سمة النظام وتنشيطها على اللعبة:

- من قسم النظام في نافذة الصفحة الرئيسية، حدد سمة النظام النشطة من القائمة المنسدلة. يمكنك النقر فوق أحد الخيار ات التالية:
  - تعتيم: لإيقاف تشغيل كل الإضاءة الخارجية للكمبيوتر مؤقتًا.
- خصب. في المحمد على المحمد المحارجية المحمد على المحمد المحمد ا محمد المحمد المحمد المحمد المحمد المحمد المحمد المحمد المحمد المحمد المحمد المحمد المحمد المحمد المحمد المحمد المحمد المحمد المحمد المحمد المحمد المحمد المحمد المحمد المحمد المحمد المحمد المحمد المحمد المحمد المحمد المحمد المحمد المحمد المحمد الم المحمد المحمد المحم محمد المحمد المحمد المحمد المحمد المحمد المحمد المحمد المحمد المحمد المحمد المحمد المحمد المحمد المحمد المحمد المحمد المحمد محمد المحمد المحمد المحمد المحمد المحمد المحمد المحمد المحمد المحمد المحمد المحمد المحمد المحمد المحمد المحمد المحمد المحمد المحمد المحمد المحمد المحمد المحمد المحمد المحمد المحمد المحمد المحمد المحمد المحمد المحمد المحمد المحمد المحمد المحمد المحمد المحمد المحمد المحمد المحمد المحمد المحمد محمد المحمد المحمد المحمد المحمد المحمد المحمد المحمد المحمد المحمد المحمد المحمد المحمد المحمد المحمد المحمد المحمد المحمد المحمد المحمد المحمد المحمد المحمد المحمد المحمد المحمد المحمد المحمد المحمد المحمد المحمد المحمد المحمد المحمد الم
- بعد المسل عن الإضاءة الخارجية مستبرع إلى منه مسل عن 100 موت.
   إلا بعد اختيار تعتيم.
  - أستعراض السمات: لأستعراض السمات الحالية.
    - ٤. انقر فوق لتحرير سمة النظام الحالية. يتم عرض نافذة FX.
  - في لوحة تحكم FX، غير الإضاءة المطلوبة وإعدادات الماكرو وإعدادات الجهاز.
    - لقر فوق حفظ السمة.
       يتم عرض رسالة تم حفظ السمة بنجاح! على الشاشة.

### تغيير سمة النظام

اتبع الخطوات التالية لتعديل سمة النظام:

- في أسفل نافذة الصفحة الرئيسية، انقر فوق التعديل سمة النظام.
  - يتم عرض نافذة FX.
- حدد نطاقًا واحدًا أو أكثر على صورة الجهاز التي ترغب في تعديل إضاءتها. يمكنك تحديد نطاق واحد أو أكثر باستخدام إحدى الطرق التالية:
  - انقر فوق النطاق أو انقر فوق وسائل الشرح المُرقَّمة.
    - انقر فوق خيار التحديد السريع لتحديد النطاقات.
- في اللوحة اليسرى، انقر فوق علامة التبويب الإضاءة وعيّن لون الإضاءة إلى السمة باستخدام خيار من الخيارات التالية:
  - التأثير ات: حدد أنواع التأثير ات المختلفة من قائمة التأثير المنسدلة.
    - لوح الألوان: حدد اللون المطلوب من لوح الألوان.
    - قيم RGB: أدخل قيم RGB لتحدد اللون المطلوب.
  - 4. في اللوحة اليسرى، انقر فوق علامة التبويب وحدات الماكرو لإنشاء وحدات ماكرو وتعيينها إلى السمة.
    - في اللوحة اليسرى، انقر فوق علامة التبويب إعدادات لتطبيق إعدادات الضوء الخاصة بالجهاز.
      - 6. انقر فوق حفظ السمة.
      - يتم عرض رسالة تم حفظ السمة بنجاح! على الشاشة.

### إضافة ألعاب جديدة إلى المكتبة

اتبع الخطوات التالية لإضافة ألعاب جديدة إلى المكتبة:

من قسم الألعاب في نافذة الصفحة الرئيسية، انقر فوق إضافة ألعاب.
 يتم عرض نافذة المكتبة. يبحث Alienware Command Center تلقائيًا عن الألعاب التي تم تثبيتها على الكمبيوتر. يستغرق البحث التلقائي 20 ثانية تقريبًا حتى يكتمل.

نتم إضافة الألعاب تلقائيًّا إلى المكتبة عند اكتمال البحث.

انقر فوق مسمع لاستخدام مسح الألعاب يدويًا إذا لم يتم العثور على اللعبة تلقائيًا.

يتم عرض قائمة بالتطبيقات التي تم العثور عليها على الكمبيوتر.

- a. حدد خانة الاختيار إلى جانب اسم التطبيق لإضافته إلى المكتبة.
- b. انقر فوق إضافة إلى المكتبة في أسفل الزاوية اليمنى من النافذة.
  تتم إضافة التطبيق المحدد إلى المكتبة ويتم عرضه في نافذة المكتبة.
- 3. إذا لم يتم العثور على التطبيق الذي تريده، فيمكنك إضافة تطبيق يدويًا باستخدام الخطوات التالية:
  - a انقر فوق استعراض في أسفل الزاوية اليسرى للوحة مسح الألعاب يدويًا.
     يتم عرض مربع الحوار فتح.
  - b. استعرض ثم حدد اللعبة التي تريدها من الكمبيوتر.
    يتم عرض اللعبة المُضافة حديثًا تحت علامة التبويب الكل في نافذة المكتبة.

## عرض آخر الألعاب التي تم تشغيلها وتثبيتها

افتح نافذة الصفحة الرئيسية. يتم عرض آخر الألعاب التي تم تشغيلها وتثبيتها في قسم الألعاب.

### إنشاء ملف تعريف للعبة أو للكمبيوتر

اتبع الخطوات التالية لإنشاء ملف تعريف للعبة أو للكمبيوتر:

- في نافذة الصفحة الرئيسية، انقر فوق مربع ملف التعريف.
- انقر فوق ملف تعريف جديد من نهاية القائمة المعروضة.
   يتم عرض وحدة FUSION النمطية المناسبة مع ملف التعريف الجديد الذي تم إنشاؤه.
  - ٤. قم بتعديل ملف التعريف.
    - 4. انقر فوق حفظ.

### تغيير ملف تعريف للعبة أو كمبيوتر

اتبع الخطوات التالية لتغيير ملف تعريف للعبة أو كمبيوتر:

انقر فوق نافذة FUSION لتعديل إعدادات الطاقة التي تنطبق على ملفات تعريف الطاقة.

- في نافذة الصفحة الرئيسية، انقر فوق مربع ملف التعريف.
- انقر فوق أي ملف تعريف من القائمة المعروضة. سيصبح ملف التعريف المحدد هو ملف التعريف الافتراضي للعبة الحالية أو للنظام.

## المكتبة

تدمج نافذة ا**لمكتبة** بين وضع اللعبة ووظائف الإعدادات الافتراضية للألعاب. فهي بمثابة مكتبة تعثر على الألعاب وتُوجّدها وتُمكِّنك من إدارتها لتوفِّر لك أفضل تجربة لعب. باستخدام نافذة ا**لمكتبة**، يمكنك إجراء العمليات التالية:

- إضافة ألعاب جديدة إلى المكتبة
  - عرض تفاصيل الألعاب
  - تغيير التصميم الفني للعبة
    - حذف اللعبة
- إضافة ألعاب إلى "المفضلة"

## البحث عن الألعاب الحالية في المكتبة

اتبع الخطوات التالية للبحث عن الألعاب الحالية في المكتبة:

- في نافذة الصفحة الرئيسية، انقر فوق فتح المكتبة أو انقر فوق المكتبة في أعلى التطبيق. يتم عرض نافذة المكتبة.
  - انقر فوق 
     ه، ثم اكتب اسم اللعبة.

     يتم عرض قائمة ألعاب تمت تصفيتها في المكتبة.

### إضافة ألعاب جديدة إلى المكتبة

اتبع الخطوات التالية لإضافة ألعاب جديدة إلى المكتبة:

- من قسم الألعاب في نافذة الصفحة الرئيسية، انقر فوق إضافة ألعاب. يتم عرض نافذة المكتبة. يبحث Alienware Command Center تلقائيًا عن الألعاب التي تم تثبيتها على الكمبيوتر. يستغرق البحث التلقائي 20 ثانية تقريبًا حتى يكتمل. تتم إضافة الألعاب تلقائيًا إلى المكتبة عند اكتمال البحث.
  - انقر فوق المسمد الاستخدام مسح الألعاب يدويًا إذا لم يتم العثور على اللعبة تلقائيًا.
    - يتم عرض قائمة بالتطبيقات التي تم العثور عليها على الكمبيوتر.
    - a. حدد خانة الاختيار إلى جانب اسم التطبيق لإضافته إلى المكتبة.
    - b. انقر فوق إضافة إلى المكتبة في أسفل الزاوية اليمنى من النافذة. تتم إضافة التطبيق المحدد إلى المكتبة ويتم عرضه في نافذة المكتبة.
  - 3. إذا لم يتم العثور على التطبيق الذي تريده، فيمكنك إضافة تطبيق يدويًّا باستخدام الخطوات التالية:

- a. انقر فوق استعراض في أسفل الزاوية اليسرى للوحة مسح الألعاب يدويًا.
   يتم عرض مربع الحوار فتح.
- b. استعرض ثم حدد اللعبة التي تريدها من الكمبيوتر.
   يتم عرض اللعبة المُضافة حديثًا تحت علامة التبويب الكل في نافذة المكتبة.

## عرض آخر الألعاب التي تم تشغيلها وتثبيتها

افتح نافذة الصفحة الرئيسية. يتم عرض آخر الألعاب التي تم تشغيلها وتثبيتها ضمن قسم الألعاب.

### تغيير التصميم الفني للعبة

اتبع الخطوات التالية لتغيير التصميم الفني للعبة:

- في نافذة الصفحة الرئيسية، انقر فوق فتح المكتبة. يتم عرض نافذة المكتبة.
- انقر فوق # على اللعبة التي تريدها، ثم انقر فوق تغيير التصميم الفني للعبة.
  - استعرض ثم حدد التصميم الفنى الذي تريده.
  - 4. قم بقص التصميم الفني الذي تريده لملاءمته في منطقة القص.
    - 5. انقر فوق موافق.

## حذف لعبة من المكتبة

اتبع الخطوات التالية لحذف لعبة من المكتبة:

- في نافذة الصفحة الرئيسية، انقر فوق فتح المكتبة. يتم عرض نافذة المكتبة.
- في علامة التبويب الكل، حدد اللعبة التي تريد حذفها.
  - انقر فوق # ثم حدد حذف اللعبة. يتم حذف اللعبة من المكتبة.

### إضافة ألعاب إلى المفضلة

اتبع الخطوات التالية لإضافة ألعاب إلى علامة التبويب المفضلة:

- في نافذة الصفحة الرئيسية، انقر فوق فتح المكتبة. يتم عرض نافذة المكتبة.
- حدد اللعبة التي تريد إضافتها إلى علامة التبويب المفضلة.
- انقر فوق ث لإضافة اللعبة المحددة إلى علامة التبويب المفضلة.
   يتم عرض اللعبة المحددة في علامة التبويب المفضلة.

# FX

يُمكِّنك برنامج تشغيل AlienFX من التحكم في نمط إضاءة الكمبيوتر والأجهزة الأخرى المتوافقة مع برنامج تشغيل AlienFX المتصلة بالكمبيوتر من خلال إنشاء السمات. يمكنك تعيين السمات لتشير إلى أحداث، مثل تلقي بريد إلكتروني جديد أو دخول الكمبيوتر في وضع السكون أو فتح تطبيق جديد وغير ذلك.

تُمكِّنك نافذة FX من تغيير نمط الإضاءة لأجهزة الكمبيوتر المتوافقة مع برنامج تشغيل AlienFX بسرعة.

باستخدام نافذة FX، يمكنك إجراء العمليات التالية:

- إنشاء سمة
- تعيين سمة إلى لعبة
- إنشاء ماكرو جديد
- استعراض السمات الحالية
  - تحرير السمة الحالية
    - تكرار السمة
  - حذف السمة الحالية

### إنشاء سمة

اتبع الخطوات التالية لإنشاء سمة للعبة:

- من قسم الألعاب في الجانب الأيمن من نافذة الصفحة الرئيسية، حدد اللعبة التي تريد إنشاء سمة لها.
  - ٤. في الجانب الأيسر من نافذة الصفحة الرئيسية، انقر فوق +.
     يتم عرض نافذة FX.
  - 3. في مربع نص إنشاء سمة جديدة في أعلى الزاوية اليسرى من النافذة، اكتب اسم السمة.
    - 4. على صورة الجهاز، حدد نطاقًا واحدًا أو أكثر تريد تعديل إضاءتها. يمكنك تحديد نطاق واحد أو أكثر باستخدام إحدى الطرق التالية:
    - انقر فوق المنطقة نفسها أو فوق وسائل الشرح المُرقمّة على الجهاز.
      - انقر فوق خيار التحديد السريع لتحديد النطاقات.
- 5. في اللوحة اليسرى، انقر فوق علامة التبويب الإضاءة وعيّن لون الإضاءة إلى السمة باستخدام خيار من الخيارات التالية:
  - التأثيرات: حدد أنواع التأثيرات المختلفة من قائمة التأثير المنسدلة.
    - لوح الألوان: حدد اللون المطلوب من لوح الألوان.
    - قيم RGB: أدخل قيم RGB لتحدد اللون المطلوب.
  - 6. في اللوحة اليسرى، انقر فوق علامة التبويب وحدات الماكرو لإنشاء وحدات ماكرو وتعيينها إلى السمة.
    - جها اللوحة اليسرى، انقر فوق علامة التبويب إعدادات لتطبيق الإعدادات الخاصة بالجهاز.
      - 8. انقر فوق حفظ السمة.
      - يتم عرض رسالة تم حفظ السمة بنجاح! على الشاشة.

## تطبيق السمة على الألعاب

اتبع الخطوات التالية لتطبيق سمة حالية على لعبة:

- انقر فوق FX لفتح نافذة FX.
- من قسم السمات، حدد السمة التي تريد تطبيقها على لعبة. يمكنك عرض قائمة بالسمات المتوفرة في طريقة عرض القائمة أو الشبكة.
  - انقر فوق ≡ لعرض السمات المتوفرة في طريقة عرض القائمة.
  - انقر فوق # لعرض السمات المتوفرة في طريقة عرض الشبكة.
    - انقر فوق ، وحدد تحرير السمة.
       يتم عرض نافذة تحرير FX.
    - انقر فوق اختر لعبة في أعلى اللوحة اليسرى.
    - 5. حدد اللعبة من القائمة المعروضة، ثم انقر فوق موافق.
    - انقر فوق حفظ السمة.
       يتم عرض رسالة تم حفظ السمة بنجاح! على الشاشة.

#### إنشاء وحدات الماكرو

اتبع الخطوات التالية لإنشاء ماكرو:

- في لوحة تحكم FX، انقر فوق علامة التبويب وحدات الماكرو.
  - في قسم سمة النظام النشطة، انقر فوق وحدات الماكرو.

تظُّهر قَائمة منبثقة تُطلب منك تحديد الجهاز الذي تريد تطبيق وحدات الماكرو عليه.

- في علامة التبويب وحدات الماكرو، انقر فوق + لإنشاء ماكرو.
   يتم عرض مربع الحوار إنشاء ماكرو جديد.
- 4. في مربع الحوار إنشاء ماكرو جديد، أدخل اسم الماكرو، ثم انقر فوق علامات التبويب التالية:
- ضغط المفاتيح: لتعيين ماكرو لضغط مفاتيح معين على لوحة المفاتيح من Alienware.
- الماكرو: لإنشاء وحدات ماكرو معقدة وتسجيل الإجراءات وتعيين ضغطات المفاتيح إلى الماكرو. انقر فوق تسجيل وإيقاف لبدء تسجيل الماكرو وإيقافه، على التوالي.
  - الاختصار: لإدخال اختصار إلى برنامج أو مجلد أو موقع ويب. انقر فوق حفظ الاختصار لحفظ الاختصار الذي تم إنشاؤه.
    - كتلة النص: لإدخال نص متكرر عند الضغط على ضغط مفاتيح محدد.
      - انقر فوق حفظ الماكرو لحفظ الماكرو.
      - انقر فوق حفظ السمة لتطبيق الماكرو على السمة.

#### استعراض السمات

اتبع الخطوات التالية لاستعراض السمات الحالية:

- في قسم السمات، انقر فوق ≡ أو 
   لعرض السمات في طريقة عرض القائمة أو الشبكة، على التوالي. يمكنك أيضًا إدخال اسم السمة للبحث عن سمة.

   يتم عرض السمة في القائمة.
  - انقر فوق السمة لإجراء التغييرات اللازمة.
    - 3. انقر فوق 🛛 لتحرير السمة.
  - انقر فوق للتنشيط السمة المحددة كسمة رئيسية نشطة.
     يتم عرض مربع الحوار تحديد كسمة رئيسية نشطة.
  - حدد مكونات السمة التالية لجعل السمة المحددة كسمة رئيسية نشطة.
    - تفتيح
    - وحدات الماكرو
      - الإعدادات
    - انقر فوق تنشيط.
       يتم تنشيط السمة كسمة رئيسية نشطة.

#### تحرير السمات

اتبع الخطوات التالية لتحرير سمة حالية:

- في قسم السمات، حدد السمة التي تريد تحرير ها، ثم انقر فوق ...
   يتم عرض قائمة منبثقة.
  - انقر فوق تحرير السمة.
- 3. قم بإجراء التغييرات اللازمة على إعدادات السمة، ثم انقر فوق حفظ السمة.

#### تكرار السمات

اتبع الخطوات التالية لتكرار سمة:

- في قسم السمات، انقر فوق ≡ أو ≣ لعرض السمات في طريقة عرض القائمة أو الشبكة، على التوالي.
  - حدد السمة التي تريد تكرارها، ثم انقر فوق ...
     يتم عرض قائمة منبثقة.
    - انقر فوق تكرار السمة.
    - يتم عرض مربع الحوار **تكرار السمة.** 
      - أدخل الاسم الجديد للسمة.
  - .5 اختر مكونات السمة التالية التي تريد تكر ارها:
    - تفتيح
    - وحدات الماكرو
      - الإعدادات
      - انقر فوق تكرار.

يتم تكرار إعدادات السمة الحالية إلى السمة الجديدة، ويتم عرض رسالة تم تحديث السمة بنجاح! على الشاشة.

#### حذف السمات

اتبع الخطوات التالية لحذف سمة حالية:

- في قسم السمات، انقر فوق ≡ أو Ⅲ لعرض السمات في طريقة عرض القائمة أو الشبكة، على التوالي.

  - يظهر مربع الحوار **حذف السمة** ويطالبك بتأكيد حذفها. (أ) **ملاحظة:** يتم حذف كل إعدادات السمة عند حذفها.
    - 4. انقر فوق نعم لتأكيد الحذف. يتم حذف السمة المحددة من قائمة السمات.

## Fusion

يوفّر Fusion إمكانية الوصول إلى عناصر التحكم في إدارة الطاقة على الكمبيوتر، كما يُمكِّنك من تغيير خطة الطاقة وإنشائها وتخصيصها للمساعدة في تحسين كفاءة الطاقة والأداء.

يوفّر Fusion إمكانية الوصول إلى إعدادات أخرى للكمبيوتر ، بما في ذلك إدارة الطاقة وأدوات التحكم في الصوت وتحديد مصدر الصوت والطاقة الحرارية وأدوات التحكم في كسر السرعة. يمكن استخدام هذه الإعدادات لإنشاء ملفات تعريف يمكن تطبيقها على الألعاب أو الكمبيوتر.

باستخدام نافذة FUSION، يمكنك إجراء العمليات التالية:

- إنشاء ملفات تعريف كسر السرعة
- تعيين ملف تعريف كسر السرعة إلى الكمبيوتر
  - تكرار ملف تعريف كسر السرعة
  - إرجاع إعدادات ملف تعريف كسر السرعة
    - إنشاء ملف التعريف الحراري
      - إنشاء ملف تعريف الطاقة
      - إنشاء ملف تعريف الصوت
    - إنشاء ملف تعريف تحديد مصدر الصوت

## إنشاء ملفات تعريف كسر السرعة

اتبع الخطوات التالية لإنشاء ملف تعريف لكسر السرعة:

- انقر فوق لإنشاء ملف تعريف كسر السرعة.
- ٤. في قسم ملفات تعريف كسر السرعة، انقر فوق ملف تعريف جديد.
  - . في الجزء الأيسر، أدخل اسم ملف التعريف.
- في الجزء الأيمن، عيّن إعدادات وحدة المعالجة المركزية وGPU.
- 5. في الجزء الأيمن، انقر فوق علامة التبويب **طريقة عرض متقدمة**، ثم اسحب شريط التمرير لتعيين الإعدادات التالية:
  - التردد
  - الجهد الكهربي
  - إزاحة الجهد الكهربي
  - انقر فوق اختبار وحفظ.

تظهر نافذة منبثقة وتبدأ باختبار إعدادات ملف التعريف بعد اختبار ملف تعريف كسر السرعة، يتم عرض نتيجة الاختبار.

- 7. انقر فوق حفظ إذا نجح الاختبار.
  يتم حفظ ملف تعريف كسر السرعة وعرض ملف التعريف الذي تم حفظه في قائمة ملفات تعريف كسر السرعة.
- 8. إذا لم ينجح الاختبار، فسيتم عرض مربع حوار يطالبك بتأكيد الإعدادات التي يوصي بها Alienware Command Center. انقر فوق نعم. يتم عرض الإعدادات الموصى بها في الجزء الأيمن تحت علامة التبويب طريفة عرض متقدمة.
  - انقر فوق حفظ لحفظ الإعدادات الموصى بها.

### تعيين ملف تعريف كسر السرعة إلى الكمبيوتر

اتبع الخطوات التالية لتعيين ملف تعريف كسر السرعة إلى الكمبيوتر:

- انقر فوق 

   ق إلى جانب ملف تعريف كسر السرعة.
   يتم تنشيط ملف تعريف كسر السرعة.
- انقر فوق نظامي لربط ملف تعريف كسر السرعة بالكمبيوتر.
  - انقر فوق موافق.
     يتم ربط ملف تعريف كسر السرعة بالكمبيوتر.

### تكرار ملف تعريف كسر السرعة

اتبع الخطوات التالية لتكرار ملف تعريف كسر السرعة:

- انقر بزر الماوس الأيمن فوق ملف التعريف الذي ترغب في تكراره. يتم عرض قائمة منبثقة.
  - انقر فوق تكرار.
  - يتم عرض مربع الحوار **تكرار ملف التعريف.** 
    - в. انقر فوق حفظ.

يتم عرض ملف تعريف كسر السرعة المكرر في قائمة ملفات تعريف كسر السرعة.

### إرجاع إعدادات ملف تعريف كسر السرعة

يمكنك إرجاع إعدادات ملف تعريف كسر السرعة إلى إعدادات ملف التعريف التي تم حفظها مسبقًا.

اتبع الخطوات التالية لإرجاع إعدادات ملف تعريف كسر السرعة:

- انقر فوق ملف تعريف كسر السرعة.
- في الجزء الأيمن، انقر فوق علامة التبويب جديد متقدم.
- انقر فوق إرجاع.
   يتم حفظ إعدادات ملف تعريف كسر السرعة إلى الإعدادات التي تم حفظها مسبقًا.

### إنشاء ملفات التعريف الحرارية

يمكنك إنشاء ملفات تعريف حرارية لتعيين درجة حرارة المراوح التالية وسرعتها:

- مروحة وحدة المعالجة المركزية
  - مروحة GPU
  - مروحة PCI

اتبع الخطوات التالية لإنشاء ملف تعريف حراري:

- أي نافذة FUSION، انقر فوق ].
   يتم عرض وحدة Fusion النمطية للطاقات الحرارية.
- في قسم ملفات التعريف الحرارية، انقر فوق ملف تعريف جديد لإنشاء ملف تعريف حراري جديد.
  - 3. انقر فوق **طريقة عرض متقدمة** لتعيين درجة حرارة المروحة وسرعتها.
    - 4. انقر فوق موافق.
    - انقر فوق حفظ.
  - يتم عرض ملف التعريف الحراري الذي تم إنشاؤه حديثًا في قائمة ملفات التعريف الحرارية.

#### إنشاء ملفات تعريف الطاقة

يمكنك إنشاء ملفات تعريف الطاقة لتعيين إعدادات الطاقة والبطارية.

اتبع الخطوات التالية لإنشاء ملف تعريف الطاقة:

- في نافذة FUSION، انقر فوق .
   يتم عرض وحدة Fusion النمطية لإدارة الطاقة.
- في قسم إدارة الطاقة، انقر فوق ملف تعريف جديد لإنشاء ملف تعريف طاقة جديد.
  - أدخل اسم ملف تعريف الطاقة.
    - **4.** انقر فوق **موافق.**
  - يتم عرض ملف تعريف الطاقة الذي تم إنشاؤه حديثًا في قسم إ**دارة الطاقة.** 
    - حدد ملف تعريف إدارة الطاقة وعيّن إعدادات الطاقة والبطارية.

### إنشاء ملفات تعريف الصوت

اتبع الخطوات التالية لإنشاء ملف تعريف الصوت:

- في نافذة FUSION، انقر فوق .
   يتم عرض وحدة Fusion النمطية الخاصة بالصوت.
- 2. فى قسم ملفات تعريف الصوت، انقر فوق ملف تعريف جديد لإنشاء ملف تعريف صوت جديد.
  - أدخل اسم ملف تعريف الطاقة.
    - عيّن الإعدادات التالية:
  - مستوى صوت الميكروفون
    - تأثيرات الصوت
      - المُعادِل المُخصَّص
        - 1. انقر فوق حفظ.
  - يتم عرض ملف تعريف الصوت الذي تم إنشاؤه حديثًا في قسم ملفات تعريف الصوت.

## إنشاء ملفات تعريف تحديد مصدر الصوت

اتبع الخطوات التالية لإنشاء ملف تعريف تحديد مصدر الصوت:

- يتم عرض وحدة Fusion النمطية الخاصة بتحديد مصدر الصوت.
- في قسم ملفات تعريف تحديد المصدر، انقر فوق ملف تعريف جديد لإنشاء ملف تعريف لتحديد مصدر الصوت.
  - أدخل اسم ملف تعريف تحديد مصدر الصوت.
    - عيّن إعدادات تحديد مصدر الصوت.
      - انقر فوق حفظ.
- يتم عرض ملف تعريف تحديد مصدر الصوت الذي تم إنشاؤه حديثًا في قسم **ملفات تعريف تحديد مصدر الصوت.**

# تخصيص إعدادات واجهة المستخدم

يمكنك تخصيص واجهة مستخدم Alienware Command Center لعرضها بألوان وتأثيرات مختلفة.

اتبع الخطوات التالية لتخصيص واجهة مستخدم Alienware Command Center:

- طبّق أحد الأوضاع التالية:
- داكن: لعرض الواجهة في الوضع داكن.
- فاتح: لعرض الواجهة في الوضع فاتح.
- انقر فوق الله في الجزء العلوي من Alienware Command Center.
   يتم عرض قائمة منسدلة.
  - ٤. في قسم إعدادات الواجهة، حدد لون تمييز واجهة المستخدم وتأثيرها.
    - 4. في قسم لون تمييز واجهة المستخدم، حدد أحد الخيارات التالية:
- إدارة تلقانية: يتم عرض لون واجهة المستخدم استنادًا إلى سمة النظام النشطة.
  - ثابت: حدد لونًا ثابتًا ترغب في عرضه في واجهة المستخدم.
  - 5. في قسم تأثيرات الجسيمات، يمكنك تحديد أحد التأثيرات التالية:
    - مطفأ
    - شكل موجي
      - ، دخان
      - مجرة

# الحصول على المساعدة والاتصال بشركة Alienware

## موارد المساعدة الذاتية

يمكنك الحصول على المعلومات والمساعدة بشأن منتجات Alienware والخدمات التي تقدمها باستخدام موارد المساعدة الذاتية عبر الإنترنت:

#### جدول 2. منتجات Alienware وموارد المساعدة الذاتية عبر الإنترنت

| معلومات حول منتجات Alienware والخدمات التي تقدمها                                                                                                    | www.alienware.com                                                         |
|----------------------------------------------------------------------------------------------------|---------------------------------------------------------------------------|
| تطبيق Dell Help & Support                                                                                                    | <b>Š</b>                                                                  |
| تلميحات                                                                                                    | *                                                                         |
| الاتصال بالدعم                                                                                                    | في بحث Windows، اكتب ا <b>لمساعدة والدعم</b> ، ثم اضغط على إ <b>دخال.</b> |
| المساعدة عبر الإنترنت لنظام التشغيل                                                                                                    | www.dell.com/support/windows<br>www.dell.com/support/linux                |
| معلومات استكشاف الأخطاء وإصلاحها، وأدلة المستخدم، وتعليمات الإعداد، ومواصفات<br>المنتج، ومدونات التعليمات الفنية، وبرامج التشغيل، وتحديثات البرامج، وما إلى ذلك | www.alienware.com/gamingservices                                          |
| مقاطع فيديو توفر تعليمات لخدمة جهاز الكمبيوتر الخاص بك خطوة بخطوة                                                                                               | www.youtube.com/alienwareservices                                         |

## الاتصال بشركة Alienware

للاتصال بشركة Alienware بشأن المبيعات أو الدعم الفني أو مشكلات في خدمة العملاء, راجع الموقع www.alienware.com.

ملاحظة: وتختلف حالة التوافر وفقًا للدولة والمنتج، وقد لا تتوفر بعض الخدمات في بلدك.

i) ملاحظة: إذا لم يكن لديك اتصال نشط بالإنترنت، فيمكنك العثور على معلومات الاتصال على فاتورة الشراء الخاصة بك أو إيصال الشحن أو الفاتورة أو كتالوج منتج Dell.